## OPC での接続方法

本校からメールにて送付される URL を開き、「このブラウザーで続ける」をクリックしてください。

|                          |                     |           |                                                                                 |    | - | ۵ | × |
|--------------------------|---------------------|-----------|---------------------------------------------------------------------------------|----|---|---|---|
| < → ♂ Q                  |                     |           | Windows アフリをダウンロードする                                                            | £≡ | Ð | 8 |   |
| どの方法で Teams 会議に<br>しますか? | 参加                  | e         | などのまたい」にもやめずいには、アメインアメアメア<br>使用してください、<br>このブラウザーで続ける<br>ダウンロードもインストールも必要ありません。 |    |   |   |   |
|                          |                     | ų,        | Teams アブリを開く<br>お持ちの場合はすぐに会議に移動してください。                                          |    |   |   |   |
|                          | プライバシーと Cookie リードノ | パーティの情報開示 |                                                                                 |    |   |   |   |

2.ゲスト欄に受験番号・氏名を入力のうえ,カメラ・マイクを ON にしてください。

| 📦 🛞 金藤   Microsoft Teams 🛛 🗙 🕂          |    | - | ۵ | × |
|-----------------------------------------|----|---|---|---|
| $\epsilon \rightarrow 0$ a              | ל≡ | ¢ | 8 |   |
|                                         |    |   |   |   |
|                                         |    |   |   |   |
| 次のオーディオおよびビデオ設定を選択                      |    |   |   |   |
| 会議中                                     |    |   |   |   |
|                                         |    |   |   |   |
| ここに受検番号・氏名                              |    |   |   |   |
| を入力してください。                              |    |   |   |   |
|                                         |    |   |   |   |
|                                         |    |   |   |   |
|                                         |    |   |   |   |
| Zjukennbamgou (7 Xiv) 7 9 Seba          |    |   |   |   |
| Kealtek High Definition A_              |    |   |   |   |
| カメラ・マイクは ON                             |    |   |   |   |
| 10.7 / / / / (な O.K 他の参加オプジョン           |    |   |   |   |
| にしてください ダ オポオー この ほう マスオ                |    |   |   |   |
| (20) 前用力 5. 推動の計画                       |    |   |   |   |
| 優れたエウスペリエンスを実現 サインイン または デスクトップ族をグウンロード |    |   |   |   |
|                                         |    |   |   |   |

3.今すぐ参加をクリックしてください。

| 🔹 🖲 会議   Microsoft Teams x +                        |       | -  | ٥ | × |
|-----------------------------------------------------|-------|----|---|---|
| $\leftrightarrow$ $\supset$ $O$ $( Q )$             | ງ<br> | œ  |   |   |
| 次のオーディオおよびビデオ設定を選択:<br><b>会議中</b>                   |       |    |   |   |
| 12345・高専 太郎<br>「 ① ● ① ② Realtek High Definition A. |       |    | Ň |   |
| ここをクリックしてく<br>他の参加オブション                             | ださ    | 63 |   |   |
| <b>交) 音声オフ</b>                                      |       |    |   |   |
| 優れたエクスペリエンスを実現 サインイン または デスクトップ版をダウンロード             |       |    |   |   |

4.この画面で会議が開始されるのをしばらくお待ちください。

| 📫 🖲 会議   Microsoft Teams 🗙 🕂                                 |    | - | ٥  | × |
|--------------------------------------------------------------|----|---|----|---|
| $\leftrightarrow$ $\supset$ $\bigcirc$ $\bigcirc$ $\bigcirc$ | £≡ | Ð |    |   |
|                                                              |    |   | にる | ] |
| 会議が始まると、あなたが待機していることを参加者に通知します。                              |    |   |    |   |
| 開催者であるか、職場または学校から招待された場合は、サインインしてください。                       |    |   |    |   |
| 🖬 💽 V 💿 Realtek High Definition A                            |    |   |    |   |

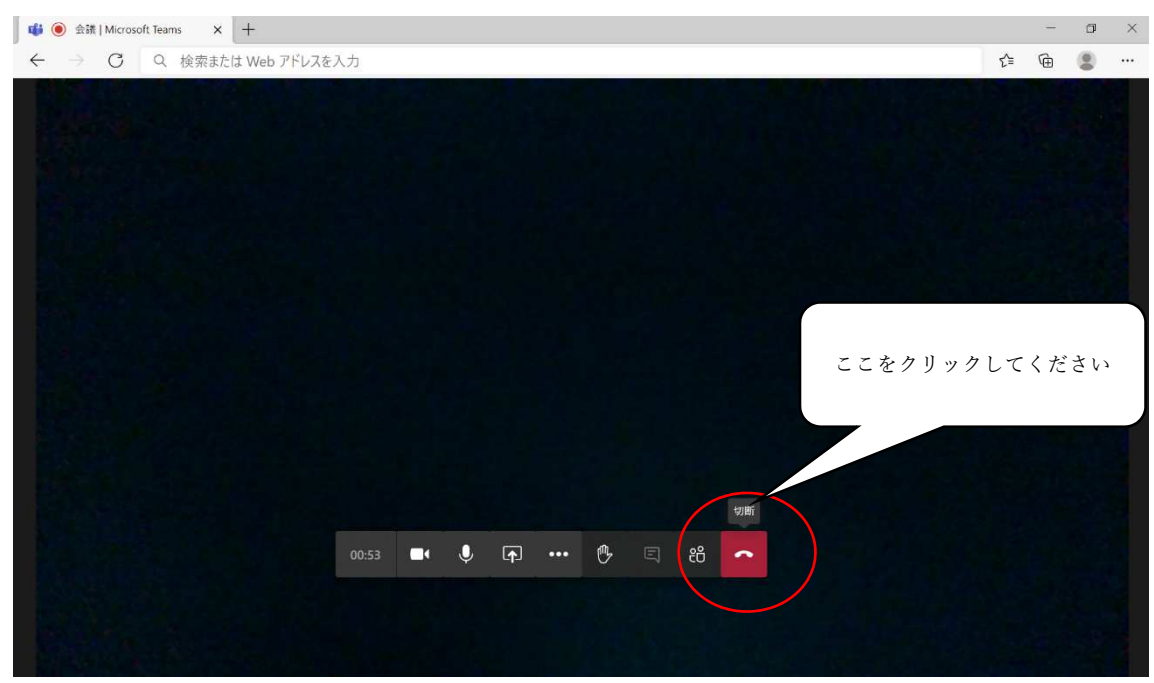

5.面接が終了したら切断ボタンを押して会議を終了してください。

Oスマートフォン,タブレット端末での接続方法

 スマートフォン、タブレット端末に Microsoft Teams アプリケーションをダウンロー ドしてください。
Google Play
App

t: 🗖

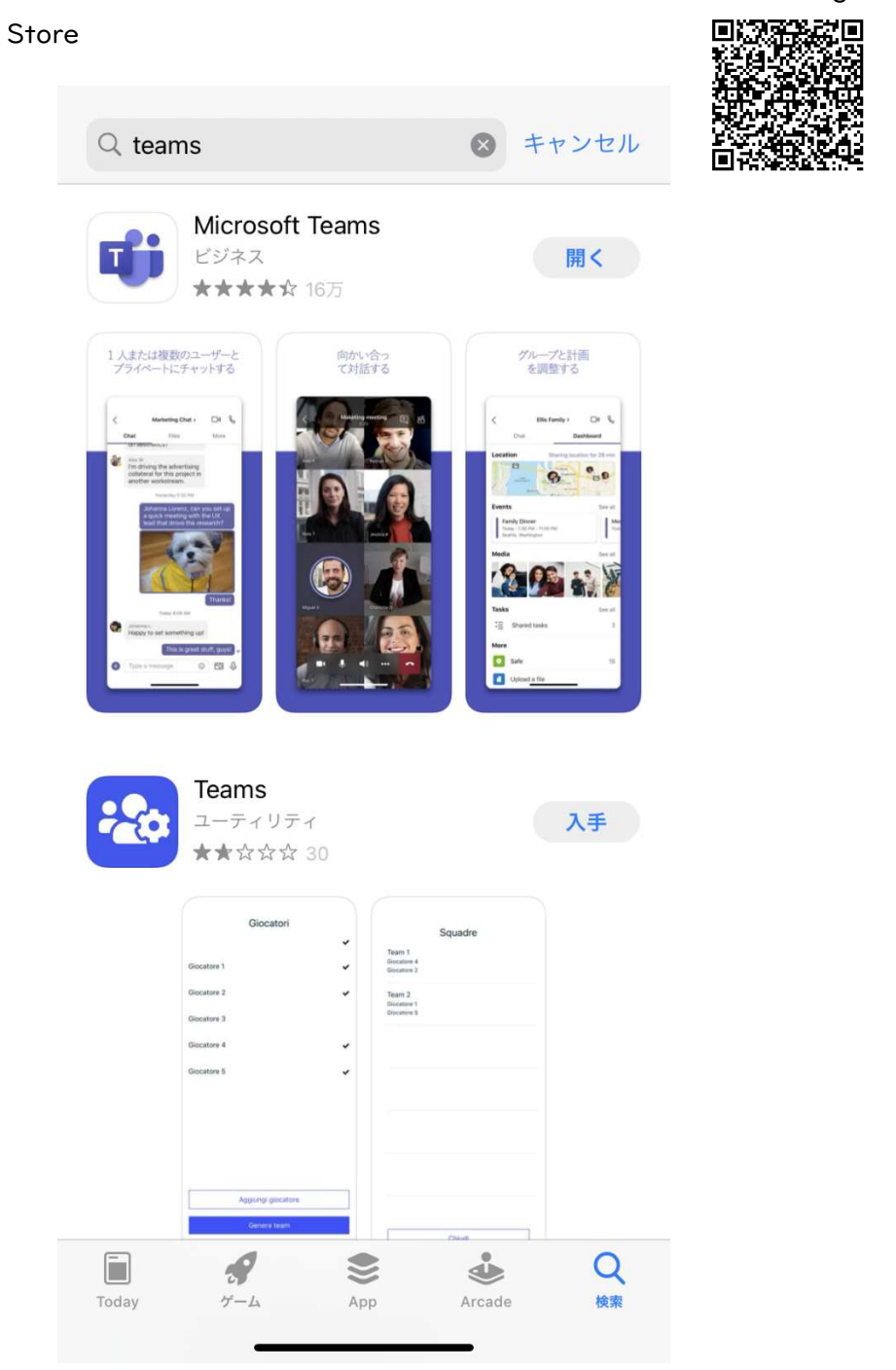

2. 本校からメールにて送付される URL を開くと, Microsoft Teams アプリケーションが 立ち上がるのでゲストとして参加を選択してください。

## **Microsoft Teams**

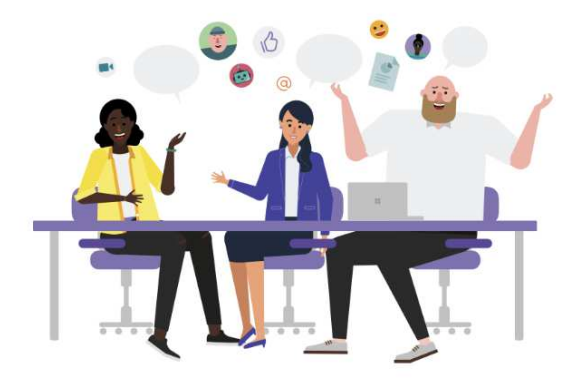

## 会議の時間です! どのように参加しますか?

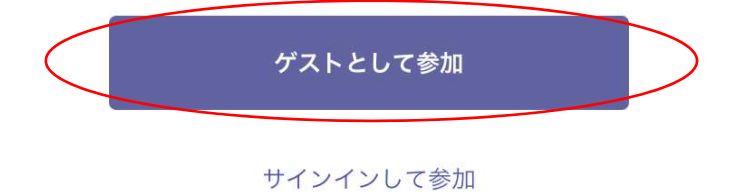

3.名前の入力が求められるので受験番号・氏名を入力後、会議に参加を選択してください。

<

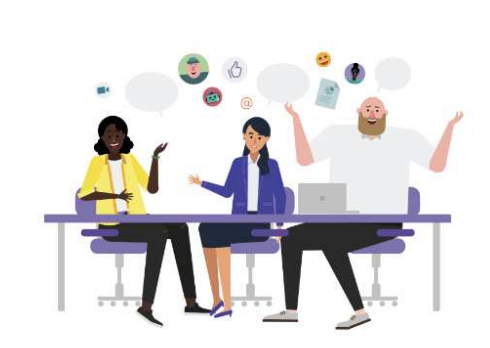

自分の名前を入力し、[会議に参加] を選 択します。

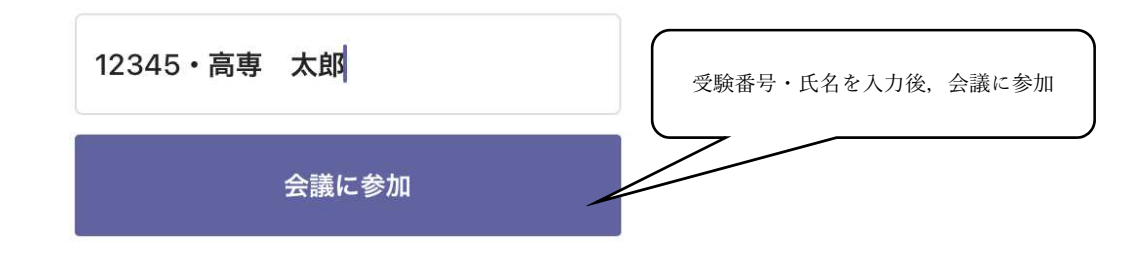

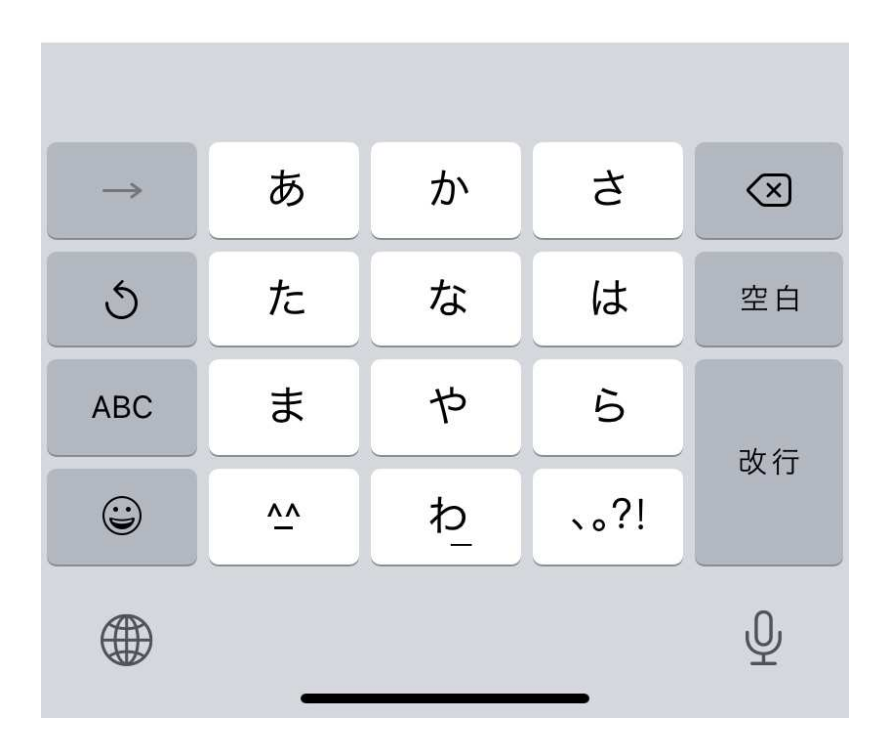

4. この画面で会議が開始されるのをしばらくお待ちください。

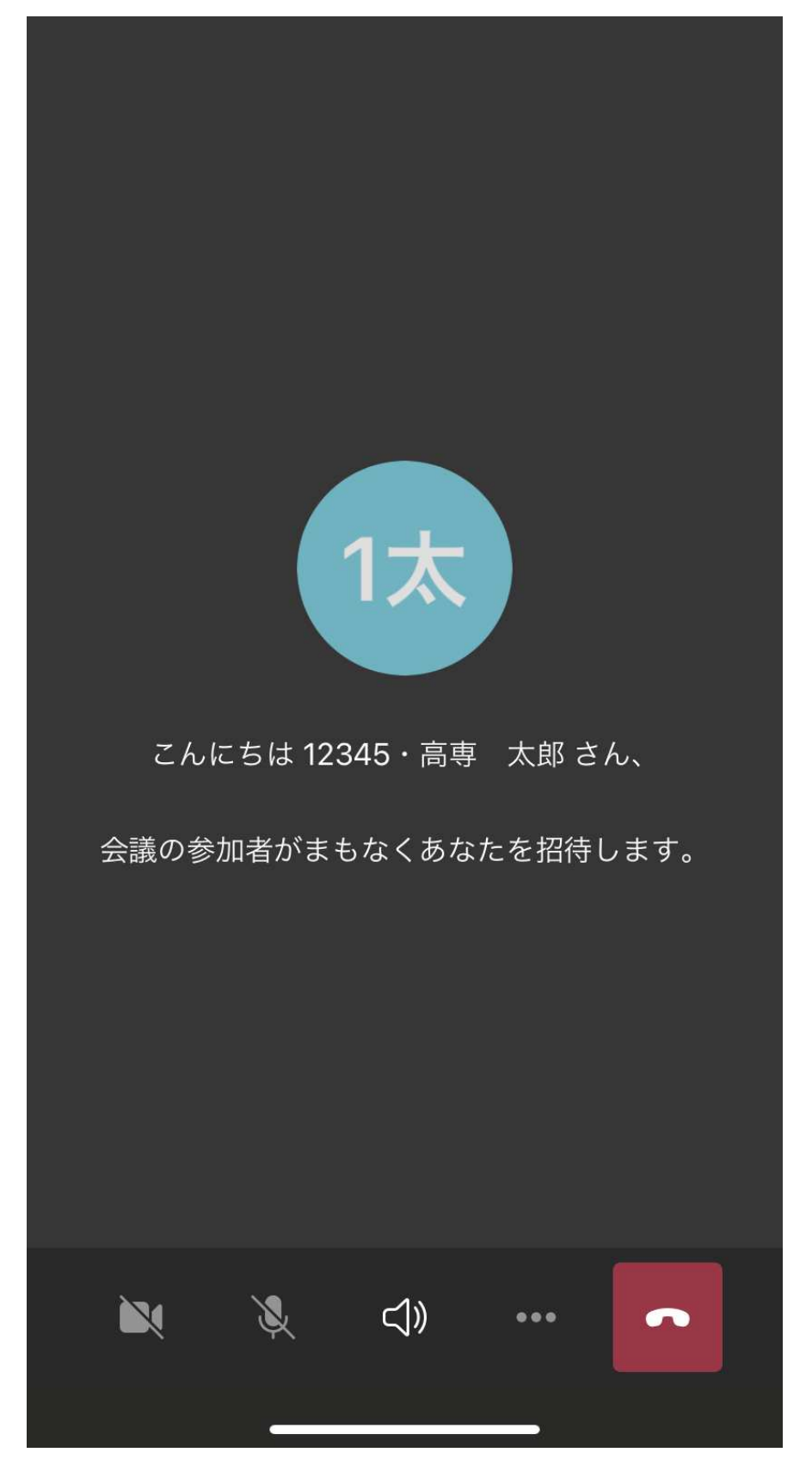

5. 会議が始まったらカメラ・マイクを ON にしてください。

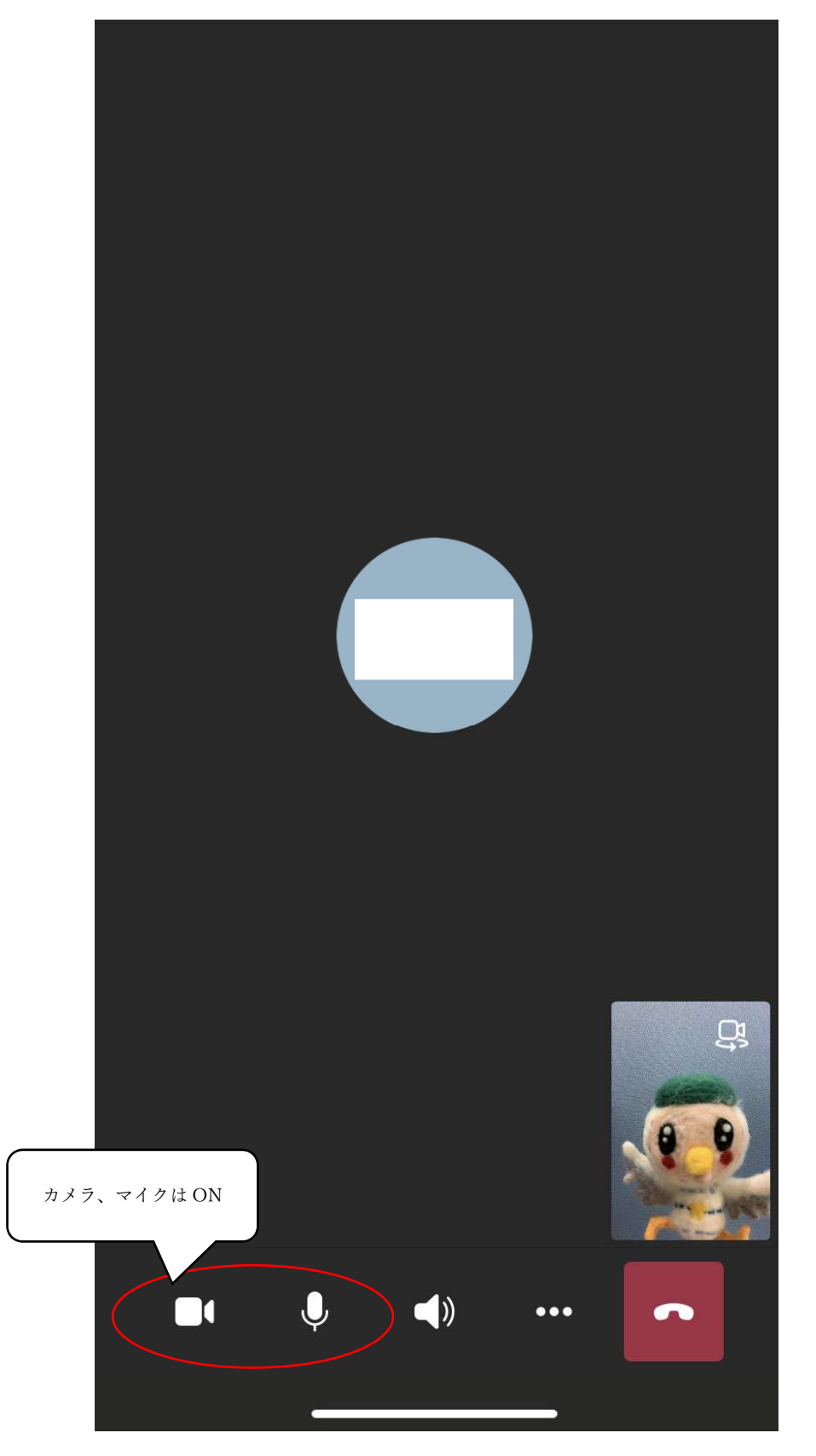

6.面接が終了したら,会議を切断してください。

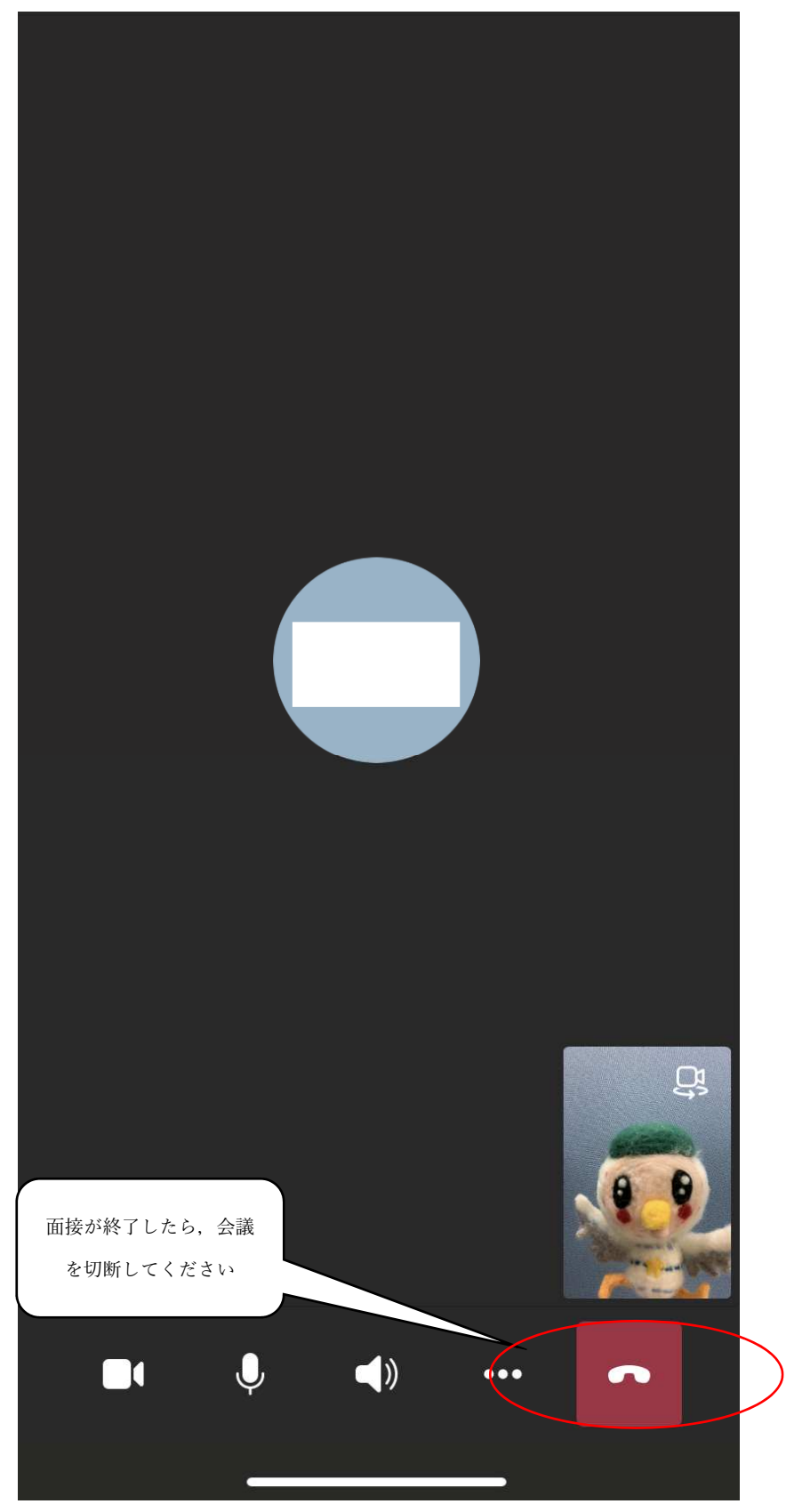

7.左上の×印を選択してください。

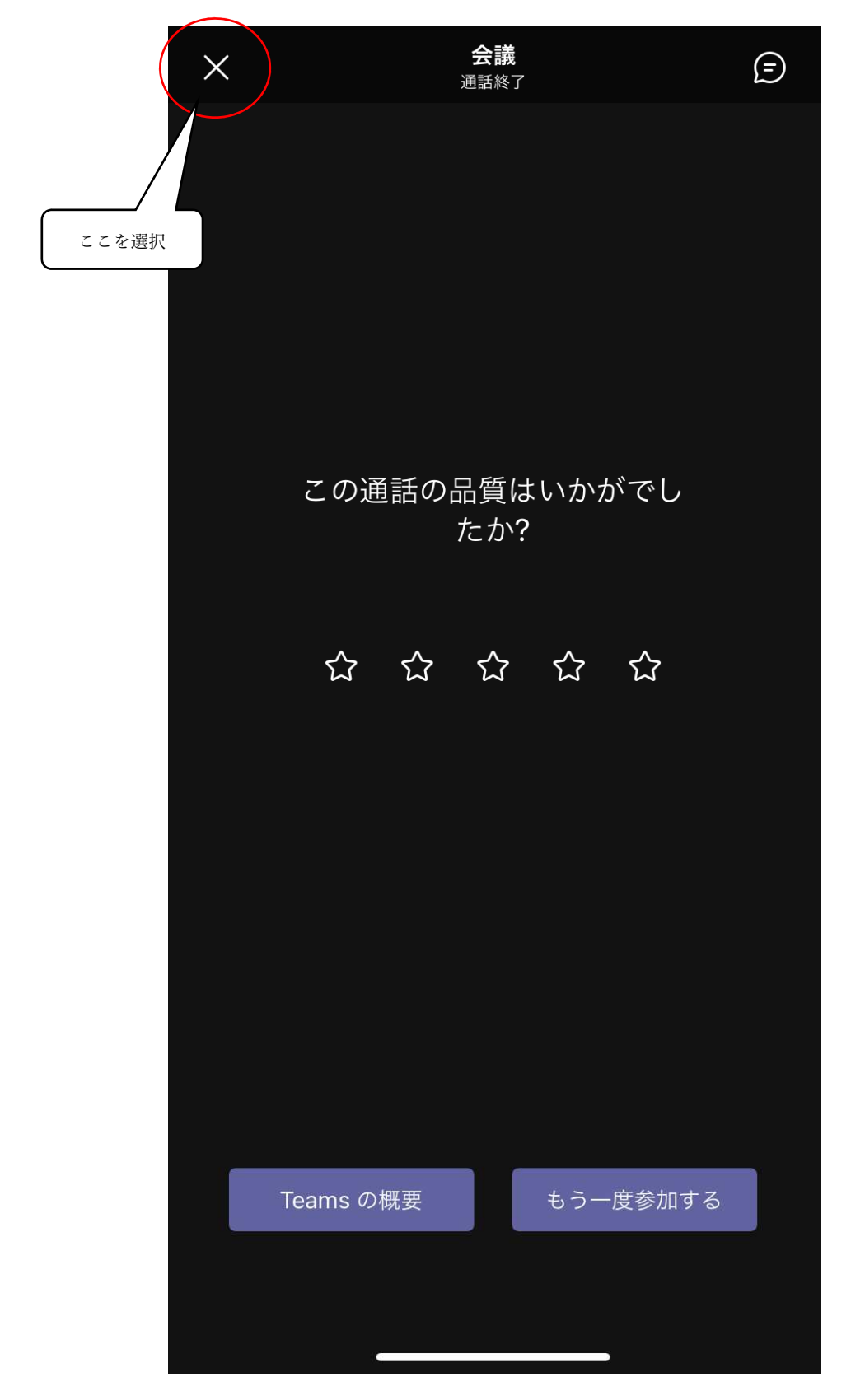

8.終了を選択してください。

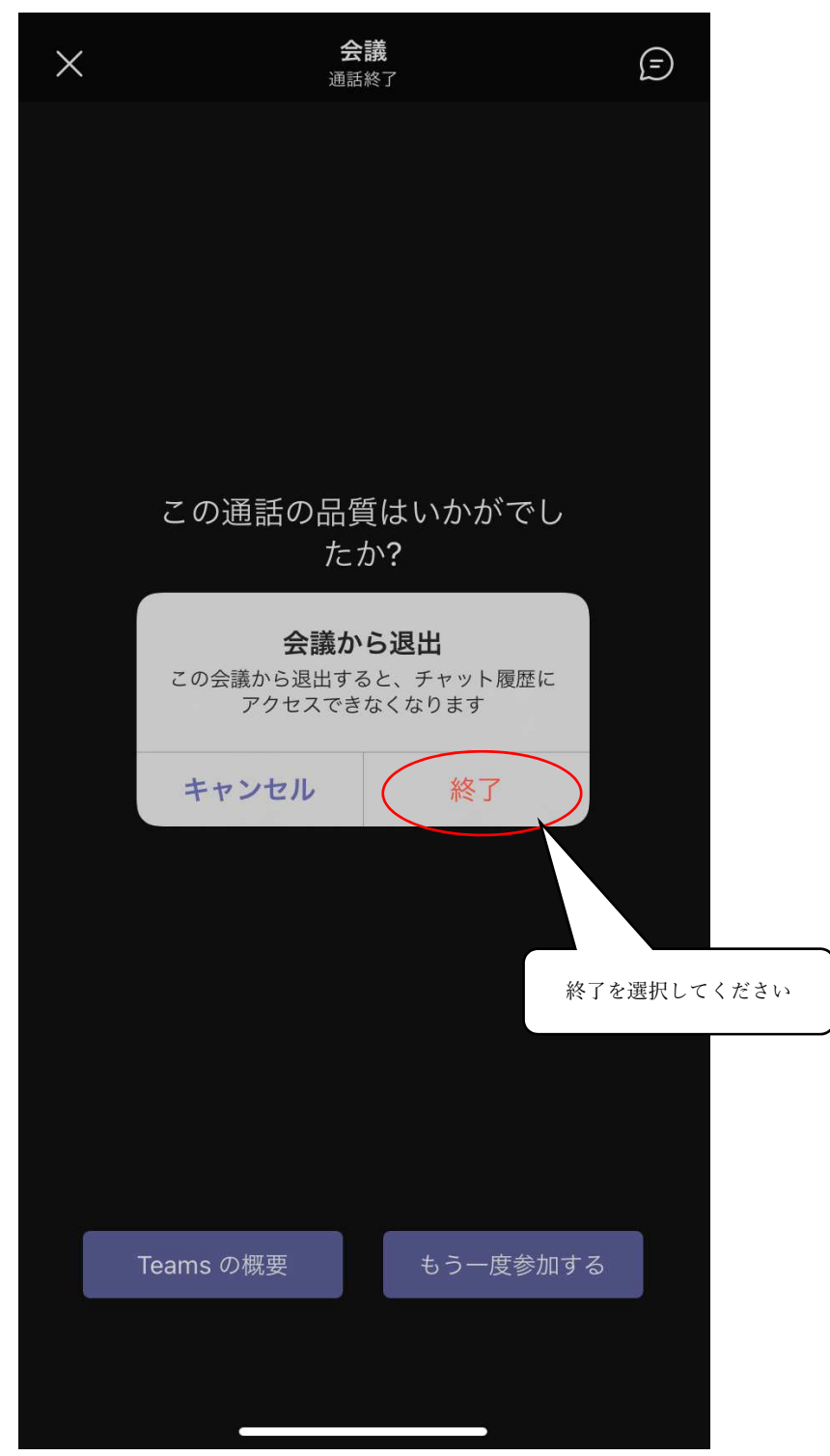

※面接中に接続が切れてしまった場合は、再度、本校から送付されたメール記載のURL からログインしてください。何らかの理由で接続ができなくなった場合は、本校学生課 修学支援係(0154-57-7222)へ電話連絡してください。また、面接中の録画、録 音、画面のキャプチャー行為は禁止します。